## To: All CM/ECF Users

From: Chief Bankruptcy Judge David R. Jones

Date: July 14, 2021

## **Re: Complex Case Filings with NextGen**

Beginning this weekend (sometime in the evening on July 18, 2021), the Bankruptcy Court for the Southern District of Texas will implement a new version of the Electronic Case Filing (ECF) System. The new system is titled "NextGen". Bankruptcy CM/ECF and PACER will be unavailable beginning at 6:00 P.M. (Central time) on Thursday, July 15th, until some time in the evening on Sunday, July 18<sup>th</sup> while the new software is installed. Please contact Albert Alonzo in the event that an emergency complex case filing is necessary.

Your PACER account is your login to NextGen. Filers must obtain their own PACER account or upgrade an existing PACER account. Information on how to upgrade your existing PACER account or how to register for a new PACER account may be found on the Court's webpage at https://www.txs.uscourts.gov/content/cmecf-nextgen. After upgrading or obtaining your PACER account, you must then link your PACER account to your current CM/ECF account. Linking instructions can be found at https://www.txs.uscourts.gov/content/cmecf-nextgen.

One important change in NextGen is the procedure for filing a complex case. Below are step-by-step instructions on how to file a complex case and complete the judge/trustee assignment.

From the main screen under Bankruptcy Events, select the "open a voluntary BK case" option:

## Open Voluntary BK Case

On the next screen, you will be prompted for an "Office" selection. You will select "Complex Docket" regardless of the division in which the case is to be filed. The "Chapter" selection will be "11" or "15" as appropriate. There will no longer be an option for "111". On a complex case, the "Joint Petition" and "Deficiencies" options will both be "n".

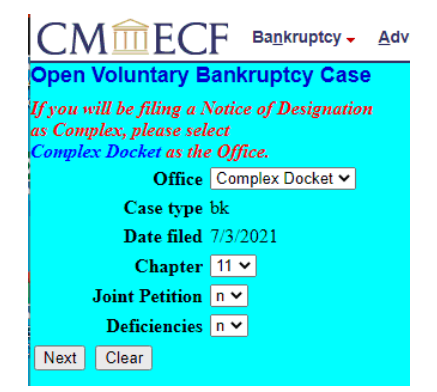

On the next screen, you will be prompted for certain information regarding your debtor. The information requested has not changed. After entering the requested information, the next screen will reflect the divisional office as "Complex Docket". The correct operational division (Houston, Galveston, Laredo, Brownsville, McAllen, Corpus Christi) will be assigned by the Court within one business day.

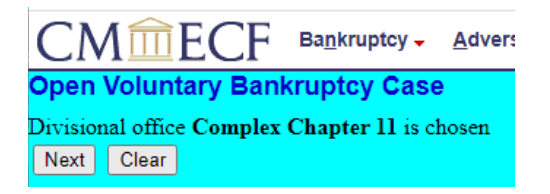

After selecting next, you will be prompted for additional information regarding the filing. The requested information has not changed:

| CMme                                 | ECF B                                 | nkruptcy 🗸 Adversary 🗸 🧕                                                        | uery <u>R</u> eports -              | <u>U</u> tilities - | Search                          | Help                           | Log Out                                                                  |
|--------------------------------------|---------------------------------------|---------------------------------------------------------------------------------|-------------------------------------|---------------------|---------------------------------|--------------------------------|--------------------------------------------------------------------------|
| Open Volunta<br>It appears that this | s debtor filed                        | ptcy Case<br>cases 20-30182, 20-30107, 20-                                      | 30055, 20-30054,                    | 20-30053, 20        | -30052, 2                       | 2-30012                        | 2. 20-30011, 20-30010, 17-30006, 17-30004, 17-30001, 16-30008, 15-30036, |
| 15-30035, 15-300<br>Prior filing     | 112, <u>13-30058</u><br>within last S | , <u>13-30057</u>                                                               |                                     | ту                  | pe of det                       | tor                            |                                                                          |
| years                                |                                       | s 1940 - O Individual                                                           |                                     |                     |                                 |                                |                                                                          |
|                                      | Fee status                            | Paid 🗸                                                                          |                                     |                     | Corpor                          | ation (is                      | ncludes LLC & LLP)                                                       |
| Na                                   | ture of debt                          | business 👻                                                                      |                                     |                     | Partner                         | ship                           |                                                                          |
|                                      | Asset notice                          | Yes 👻                                                                           |                                     | N                   | ture of h                       | usiness                        |                                                                          |
| Estimate                             | d number of<br>creditors              | 5.001 - 10.000 👻                                                                |                                     |                     | Health                          | Care Bi<br>Asset R             | osiness<br>Jeal Estate                                                   |
| Estin                                | mated assets                          | \$500,000,001 to \$1 billion 🗸                                                  |                                     |                     | Railros                         | d                              |                                                                          |
| Estimat                              | ed liabilities                        | \$1,000,000,001-\$10 billion 👻                                                  |                                     |                     | Stockb                          | roker                          |                                                                          |
| Su                                   | all business                          | A small business debtor is defi<br>101(51D).<br>Is this a small business debtor | ned in 11 U.S.C. }<br>No ❤          | í                   | Comm<br>Clearin<br>None o       | sdity Bi<br>g Bank<br>f the ab | roker<br>:<br>sove                                                       |
|                                      | Subchapter                            | Debtor is defined in 11 U.3<br>and elects to proceed under su<br>11             | i.C. § 1182(1)<br>bchapter V of Chi | Sp<br>spter         | ecial cate<br>Tax-Ex<br>Investe | gories<br>empt Er<br>sent Cor  | ntity<br>mpany                                                           |
| Chaj                                 | pter 11 Non-<br>individual            |                                                                                 |                                     | N.                  | AICS cod                        | e<br>e                         | N'1807                                                                   |
|                                      | 2                                     | A plan is being filed with this                                                 | petition                            | [                   | - /                             |                                |                                                                          |
|                                      | <b>2</b>                              | Acceptances of the plan were :                                                  | solicited prepetitio                | m 1                 | 124 (Shee                       | and Go                         | oat Farming) 🗸 🗸                                                         |
|                                      |                                       | Debtor is required to file perio<br>SEC                                         | dic reports with th                 | he                  |                                 |                                |                                                                          |
|                                      |                                       | Debtor is a shell company                                                       |                                     |                     |                                 |                                |                                                                          |
| Next Clear                           |                                       |                                                                                 |                                     |                     |                                 |                                |                                                                          |

You will also be prompted to upload the petition. Once completed, the case will be opened. Note that all complex cases will be assigned a case number that begins with a "9" (ex. 21-90001). This case number will not change even once the correct operational division is assigned.

| Open Voluntary Bankruptcy Case                                                                                                    |                                                                                        |                  |  |  |  |  |  |
|----------------------------------------------------------------------------------------------------|----------------------------------------------------------------------------------------|------------------|--|--|--|--|--|
|                                                                                                    | U.S. Bankruptey Court                                                                  |                  |  |  |  |  |  |
|                                                                                                    |                                                                                        |                  |  |  |  |  |  |
|                                                                                                    | Southern District of Texas - TRAIN                                                     |                  |  |  |  |  |  |
| Notice of Bankruptcy Case Filing                                                                                                    |                                                                                        |                  |  |  |  |  |  |
| The following transaction was received from I                                                                                                    | Summary of current charges                                                             | $\times$         |  |  |  |  |  |
| Case Number: 21.90003                                                                                                    | Date Incurred Description                                                              | Amount           |  |  |  |  |  |
| Document Number: 1                                                                                                    | 2021-06-29 14:10:09 Voluntary Petition (Chapter 11)( 21-90003) [misc,volp11] (1738.00) | \$1738.00        |  |  |  |  |  |
|                                                                                                    |                                                                                        | Total: \$1738.00 |  |  |  |  |  |
| Docket Text:<br>Chapter 11 Voluntary Petition Non-Individual                                                                                     |                                                                                        |                  |  |  |  |  |  |
| The following document(s) are associated with                                                                                                    |                                                                                        |                  |  |  |  |  |  |
| Document description:Main Document<br>Original filename:testdocument.pdf<br>Electronic document Stamp:<br>[STAMP bkecfStamp_ID=996787432 [Date=6 |                                                                                        |                  |  |  |  |  |  |
| [4ec0/1b00d/2/155eabb13e593eacbb3ec915c<br>3d3ffe58ba096abf3d53361c469f27dee93526a                                                               |                                                                                        |                  |  |  |  |  |  |
| 21-90003 Notice will be electronically maile                                                                                                    |                                                                                        |                  |  |  |  |  |  |
| Doretta Didactic on behalf of Debtor Complex<br>xxsuscourtscso+dordidactic@gmail.com                                                             |                                                                                        |                  |  |  |  |  |  |
| 21-90003 Notice will not be electronically m                                                                                                    |                                                                                        |                  |  |  |  |  |  |
|                                                                                                    | Pay Now Continue Filing                                                                |                  |  |  |  |  |  |

Once the case has been opened, you may obtain your judge assignment from the main screen:

Judge/Trustee Assignment

After selecting you will see the following screen:

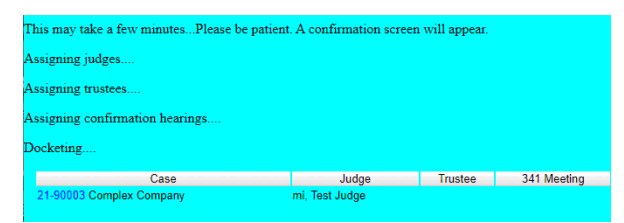